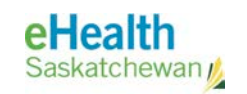

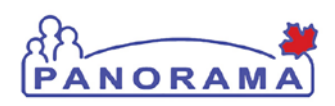

# **User Guide**

# IMMUNIZATION

## **Imms History Interpretation**

- View Immunization History Interpretation
- Create Immunization History Interpretation
- Delete Immunization History Interpretation

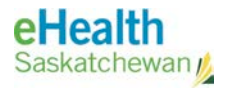

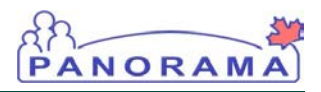

### **Revision History**

#### **Document History**

| Date              | Version | Author        | Changes / Comments                                                                                                   |
|-------------------|---------|---------------|----------------------------------------------------------------------------------------------------|
| August 29, 2014   | 0.1     | Josie Salvail | Initial Draft                                                                                                    |
| September 2, 2014 | 1.0     | Tracy Forbes  | Increment Version                                                                                                    |
| January 20, 2015  | 1.1     | Tracy Forbes  | Remove dates from footers                                                                                            |
| January 30, 2015  | 1.2     | Tracy Forbes  | Updates from Dr. Shauna Hudson reflecting<br>Privacy and Security of the client when<br>recording test and tire data |
|                   |         |               |                                                                                                    |
|                   |         |               |                                                                                                    |
|                   |         |               |                                                                                                    |
|                   |         |               |                                                                                                    |
|                   |         |               |                                                                                                    |
|                   |         |               |                                                                                                    |
|                   |         |               |                                                                                                    |
|                   |         |               |                                                                                                    |
|                   |         |               |                                                                                                    |
|                   |         |               |                                                                                                    |
|                   |         |               |                                                                                                    |
|                   |         |               |                                                                                                    |
|                   |         |               |                                                                                                    |
|                   |         |               |                                                                                                    |
|                   |         |               |                                                                                                    |
|                   |         |               |                                                                                                    |

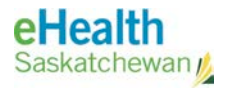

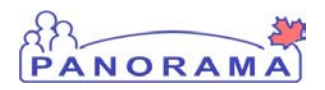

#### Table of contents

| A. Introduction                                | 4  |
|------------------------------------------------|----|
| B. Steps to View Imms History Interpretation   | 6  |
| C. Steps to Create Imms History Interpretation | 8  |
| D. Steps to Delete Imms History Interpretation | 11 |

**NOTE:** If the client's immunization record was created before January 31, 2015, view the **Imms History Interpretation** screen to view any pertinent historical immunization data converted from the client's SIMS record.

#### A. Introduction

The **Immunization History Interpretation** is where information about the interpretation of available data in relation to the Client's susceptibility or immunity to a disease is stored. This information may be obtained directly from a Client, from laboratory records, and/or from a Client's healthcare provider.

It may also contain pertinent immunization-related information that were converted and migrated from SIMS. The following information from the client's immunization record (Tests/Titres in SIMS) will be recorded in the Imms History Interpretation screen:

- Immunization-related serology (susceptibility or immunity to disease e.g. Hepatitis B)
- 2. TB Skin Tests

It is important to note that on an ongoing basis the **Imms History Interpretation** will be used to record serology related to susceptibility or immunity to vaccine-preventable diseases. The historical SIMS data recorded there is for viewing purposes only – stored there for data conversion and migration purposes only.

RELATED USER GUIDES: Add Administered Immunization

**ASSUMPTIONS:** The user has successfully logged into Panorama. The user has the appropriate security permissions to perform the assigned tasks.

**PRE-REQUISITES**: The user has successfully logged into Panorama. User is in the Immunization module (tab). Client is in context.

MENU ACCESS: Select CLIENT > IMMS HISTORY INTERPRETATION from the left hand navigation. The IMMUNIZATION HISTORY INTERPRETATION SUMMARY screen displays.

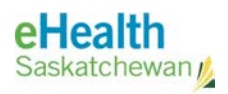

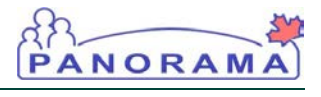

| mmunization History Interpretation Summary       |                                                                                                    |                                    |                     |                        |                 |                                |  |  |
|--------------------------------------------------|----------------------------------------------------------------------------------------------------|------------------------------------|---------------------|------------------------|-----------------|--------------------------------|--|--|
|                                                  |                                                                                                    |                                    |                     |                        |                 | ACTIVE                         |  |  |
| Client ID:<br>393                                | Client ID: Name(First,Middle,Last)/Gender: Health Card No:<br>393 Ellie E JS-Elephant / Female -                                                                                                    |                                    |                     |                        |                 | Age:<br>yrs 1                  |  |  |
| Phone Number:<br>(306)-222-2233(Primary<br>home) | Phone Number:         Jurisdiction Info:         Additional ID Type / Additional ID:           (306)-222-2233(Primary home)         Saskatchewan,Saskatoon RHA home)         Provincial health service provider identifier / - |                                    |                     |                        |                 |                                |  |  |
| Immunization Histor                              | y Interpretation Summary                                                                                                    |                                    |                     |                        |                 |                                |  |  |
|                                                  |                                                                                                    | Disease:                           |                     |                        | \$ Crea         | te Interpretation              |  |  |
| 1 Interpretation(s) total                        |                                                                                                    |                                    | Click on Pertiner   | nt to Investigation ID | to view Inve    | stigation Summary.             |  |  |
| Row Action: View/Up                              | date                                                                                                    |                                    |                     |                        |                 |                                |  |  |
| Status Interr<br>Date                            | retatioM Disease                                                                                                    | Interpretation of Disease Immunity | o <u>∏ Reason</u> ▼ | Vaccine 🔻              | Doses<br>Needed | Pertinent to<br>Investigations |  |  |
| Active 2013                                      | Aug 5 Hepatitis B:<br>Unknown/undetermined st                                                                                                    | Non-Immune<br>atus                 | e Lab Serology      | Hepatitis B (HB)       | 0               | -                              |  |  |

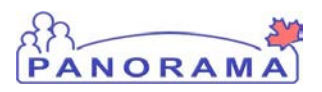

#### B. Steps to View Imms History Interpretation

- 1. Select CLIENT > IMMS HISTORY INTERPRETATION from the left navigation. The IMMS HISTORY INTERPRETATION screen displays.
- 2. View the IMMUNIZATION HISTORY INTERPRETATION SUMMARY table. If it contains data, click on the radio button to the left of the interpretation of interest. Click View/Update.

| Immunization History Interpretation Summary      |                                                                |                                              |                                            |                      |                                  |                                |  |  |
|--------------------------------------------------|----------------------------------------------------------------|----------------------------------------------|--------------------------------------------|----------------------|----------------------------------|--------------------------------|--|--|
|                                                  |                                                                |                                              |                                            |                      |                                  | ACTIVE                         |  |  |
| Client ID:<br>393                                | Name(First,Middle,Last)/Gender<br>Ellie E JS-Elephant / Female | Health Car                                   | d No:                                      | D<br>2               | ate of Birth /<br>010 Jul 23 / 4 | Age:<br>yrs 1                  |  |  |
| Phone Number:<br>(306)-222-2233(Primary<br>home) | Jurisdiction Info:<br>Saskatchewan,Saskatoon RHA               | Additional<br>Provincial h<br>identifier / - | ID Type / Addition<br>lealth service provi | nal ID:<br>ider      |                                  |                                |  |  |
| Immunization History Int                         | erpretation Summary                                            |                                              |                                            |                      |                                  |                                |  |  |
|                                                  | Di                                                             | isease:                                      |                                            |                      | ¢ Crea                           | ate Interpretation             |  |  |
| 1 Interpretation(s) total                        |                                                                |                                              | Click on Pertinen                          | t to Investigation I | D to view Inv                    | estigation Summary.            |  |  |
| Row Action: View/Update                          |                                                                |                                              |                                            |                      |                                  |                                |  |  |
| Status Interpretat<br>Date                       | ton Disease ▼                                                  | Interpretation<br>of Disease<br>Immunity     | Reason 🔻                                   | Vaccine              | Doses<br>Needed                  | Pertinent to<br>Investigations |  |  |
| Active 2013 Aug 5                                | Hepatitis B:<br>Unknown/undetermined status                    | Non-Immune                                   | Lab Serology                               | Hepatitis B (HB)     | 0                                | -                              |  |  |

The IMMUNIZATION HISTORY INTERPRETATION DETAILS screen displays.

**NOTE:** The **Pertinent to Investigations** column is related to an

investigation that has been created for this particular client (Panorama Investigations Module).

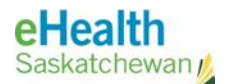

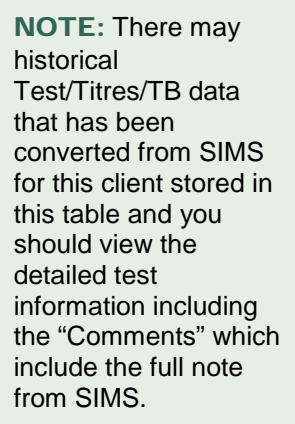

| mmunization Histo                                | ory Interpretation D                                            | etails                                                     |                                        |                                       |                   | ? E    |
|--------------------------------------------------|-----------------------------------------------------------------|------------------------------------------------------------|----------------------------------------|---------------------------------------|-------------------|--------|
|                                                  |                                                                 |                                                            |                                        |                                       |                   | ACTIVE |
| Client ID:<br>393                                | Name(First,Middle,Last)/Gender:<br>Ellie E JS-Elephant / Female | Health Card No:<br>-                                       |                                        | Date of Birth<br>2010 Jul 23 /<br>mos | / Age:<br>4 yrs 1 |        |
| Phone Number:<br>(306)-222-2233(Primary<br>home) | Jurisdiction Info:<br>Saskatchewan,Saskatoon RHA                | Additional ID Typ<br>Provincial health s<br>identifier / - | e / Additional ID:<br>service provider |                                       |                   |        |
|                                                  |                                                                 |                                                            |                                        | Save                                  | Reset             | Cancel |
|                                                  |                                                                 |                                                            | *Reason for Deletion:                  |                                       |                   |        |
|                                                  |                                                                 |                                                            |                                        |                                       | \$                | Delete |
|                                                  |                                                                 |                                                            |                                        |                                       |                   |        |
| Required Field                                   |                                                                 |                                                            |                                        |                                       |                   | _      |
| mmunization History Interpr                      | etation Details                                                 |                                                            |                                        |                                       |                   |        |
|                                                  |                                                                 |                                                            |                                        |                                       |                   |        |
| Pertinent to Investigations:                     |                                                                 |                                                            |                                        |                                       |                   |        |
| Disease:                                         | Hepatitis B: Unknown/unde                                       | etermined status                                           |                                        |                                       |                   |        |
| nterpretation of Disease Immunit                 | y: Non-Immune                                                   |                                                            |                                        |                                       |                   |        |
| Interpretation Date:                             | 2013 Aug 05                                                     |                                                            |                                        |                                       |                   |        |
| Reference Data:                                  | Serology Report: A392223                                        | 35                                                         |                                        |                                       |                   |        |
| Reason:                                          | Lab Serology                                                    |                                                            |                                        |                                       |                   |        |
| Vaccine:                                         | Hepatitis B (HB)                                                |                                                            |                                        |                                       |                   |        |
| Valid Doses Received:                            | 2                                                               |                                                            |                                        |                                       |                   |        |
| Doses Needed:                                    | 0                                                               |                                                            |                                        |                                       |                   |        |
| Follow-up:                                       | Immunize                                                        |                                                            |                                        |                                       |                   |        |
| * Status:                                        | <ul> <li>Active </li> <li>Inactive</li> </ul>                   |                                                            |                                        |                                       |                   |        |
| Comments                                         |                                                                 |                                                            |                                        |                                       |                   |        |
| Commenta                                         |                                                                 |                                                            |                                        |                                       |                   |        |
| Comments:                                        |                                                                 |                                                            |                                        |                                       |                   |        |
|                                                  |                                                                 |                                                            |                                        |                                       |                   |        |
|                                                  |                                                                 |                                                            | ////////////////////////////////////// | Ac                                    | d                 |        |
|                                                  |                                                                 |                                                            | (4000 characters)                      | 710                                   |                   |        |
| Date Comments                                    |                                                                 | •                                                          | Recorded By                            |                                       |                   |        |
| 2014 Sep 2 Tests for: HBsAg, a                   | anti-HBc, anti-HBs show result = susc                           | eptible                                                    | user1, panorama                        |                                       |                   |        |
|                                                  |                                                                 |                                                            |                                        |                                       |                   |        |
|                                                  |                                                                 |                                                            |                                        |                                       |                   |        |
|                                                  |                                                                 |                                                            |                                        |                                       |                   |        |

PANOR

- 3. View the details. Note the comments recorded within the **Comments** table.
- 4. Click Cancel to return to the IMMS HISTORY INTERPRETATION SUMMARY screen.

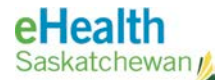

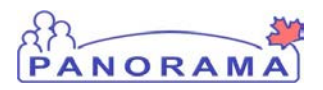

#### C. Steps to Create Imms History Interpretation

- 1. Select **CLIENT** > **IMMS HISTORY INTERPRETATION** from the left navigation. The **IMMS HISTORY INTERPRETATION** screen displays.
- 2. View the IMMUNIZATION HISTORY INTERPRETATION SUMMARY table.
- 3. Select the **Disease** from the drop-list related to the interpretation.
- 4. Click Create Interpretation.

| Immunization History Interpretation Summary      |                                                                 |                                                 |                                          |                       |                                            |                                |  |  |
|--------------------------------------------------|-----------------------------------------------------------------|-------------------------------------------------|------------------------------------------|-----------------------|--------------------------------------------|--------------------------------|--|--|
|                                                  |                                                                 |                                                 |                                          |                       |                                            | ACTIVE                         |  |  |
| Client ID:<br>393                                | Name(First,Middle,Last)/Gender:<br>Ellie E JS-Elephant / Female | Health Card                                     | No:                                      | Da<br>20'<br>mo       | <b>te of Birth /</b><br>10 Jul 23 / 4<br>s | Age:<br>yrs 1                  |  |  |
| Phone Number:<br>(306)-222-2233(Primary<br>home) | Jurisdiction Info:<br>Saskatchewan,Saskatoon RHA                | Additional I<br>Provincial he<br>identifier / - | D Type / Additior<br>ealth service provi | nal ID:<br>der        |                                            |                                |  |  |
| Immunization History Interp                      | pretation Summary                                               |                                                 |                                          |                       | _                                          |                                |  |  |
|                                                  |                                                                 | sease: Varicella                                | 1                                        |                       | ¢ Crea                                     | ate Interpretation             |  |  |
| 1 Interpretation(s) total                        |                                                                 |                                                 | Click on Pertinent                       | t to Investigation ID | to view Inve                               | estigation Summary.            |  |  |
| Row Action: View/Update                          |                                                                 |                                                 |                                          |                       |                                            |                                |  |  |
| Status Interpretation<br>Date                    | Disease                                                         | Interpretation<br>of Disease<br>Immunity        | Reason 🔻                                 | Vaccine 🔻             | Doses<br>Needed                            | Pertinent to<br>Investigations |  |  |
| Active 2013 Aug 5                                | Hepatitis B:<br>Unknown/undetermined status                     | Non-Immune                                      | Lab Serology                             | Hepatitis B (HB)      | 0                                          | -                              |  |  |

The **CREATE IMMUNIZATION HISTORY INTERPRETATION** screen displays.

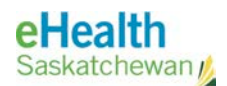

Create In

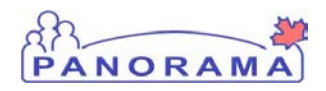

| Disease:                                 | Varicella                        |  |
|------------------------------------------|----------------------------------|--|
| * Interpretation of Disease<br>Immunity: | <b>(</b>                         |  |
| * Interpretation Date:                   | 2014 / 09 / 02 III<br>yyyy mm dd |  |
| Reference Data:                          |                                  |  |
| * Reason:                                | ÷                                |  |
| Vaccine:                                 | ÷                                |  |
| Valid Doses Received:                    |                                  |  |
| Doses Needed:                            |                                  |  |
| Follow-up:                               | <b>*</b>                         |  |
| * Status:                                | Active      Inactive             |  |
| Comments                                 |                                  |  |
| Comments:                                |                                  |  |
|                                          |                                  |  |
|                                          | (4000 characters)                |  |
| Data 🗸 Commen                            | te 🔍 Bacardad Bu 🔹               |  |
|                                          |                                  |  |

- 5. Select the Interpretation of Disease Immunity from the drop-list.
- 6. Enter **Interpretation Date**. Note the current date will default.
- 7. Enter any **Reference Data** as per the Documenting Laboratory Results policy, such as the titre result.
- 8. Select the **Reason** for entering an immunization history interpretation from the drop-list.
- 9. Select the related **Vaccine** from the drop-list (antigen), where applicable.
- 10. Enter the number of Valid Doses Received (if applicable).
- 11. Enter the number of **Doses Needed** to become immunized (if applicable).
- 12. Select a **Follow-up** action (if applicable).
- 13. The **Status** default is set to Active. If for some reason, it should be changed to Inactive, select the Inactive radio button.
- 14. Add **Comments** as required. Click **Add** to include them in the Comments Table. Note: Enter only data that impacts future immunization eligibility, and ensure the client's privacy is being maintained with any text recorded here.

**TIP:** The **Clear** button will clear all contents from the screen including any comments added to the **Comments** Table.

However, it will not clear the **Disease**, or the default **Interpretation Date**.

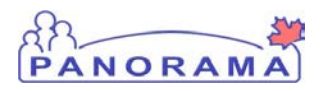

#### 15. Click Save.

The **IMMUNIZATION HISTORY INTERPRETATION DETAILS** screen displays and indicates that interpretation is saved.

| Pertinent to Investigations:        | -                                             |                   |     |
|-------------------------------------|-----------------------------------------------|-------------------|-----|
| Disease:                            | Varicella                                     |                   |     |
| Interpretation of Disease Immunity: | Indeterminate                                 |                   |     |
| Interpretation Date:                | 2014 Aug 02                                   |                   |     |
| Reference Data:                     | Serology Test: 200022AB                       |                   |     |
| Reason:                             | Non-Responder                                 |                   |     |
| Vaccine:                            | Varicella (Var)                               |                   |     |
| Valid Doses Received:               | 1                                             |                   |     |
| Doses Needed:                       | 0                                             |                   |     |
| Follow-up:                          | Immunize                                      |                   |     |
| * Status:                           | <ul> <li>Active </li> <li>Inactive</li> </ul> |                   |     |
| Commonte                            |                                               |                   |     |
| Comments                            |                                               |                   |     |
| Comments:                           |                                               |                   |     |
|                                     |                                               |                   |     |
|                                     |                                               | (4000 characters) | Add |
|                                     |                                               | (HOU CHARACTERS)  |     |
| Date Comments                       |                                               | ▼ Recorded By ▼   |     |
|                                     |                                               |                   |     |
| 2014 Sep 2 FAMA Test to detect set  | eroconversion. Inconclusive.                  | user1, panorama   |     |

16. Click **Cancel** to return to the **IMMUNIZATION HISTORY INTERPRETATION SUMMARY** screen.

| Immunization History Interpretation Summary                                                                                                    |               |                        |                                                               |                                          |                   |                    |                                    |                                |
|----------------------------------------------------------------------------------------------------|---------------|------------------------|---------------------------------------------------------------|------------------------------------------|-------------------|--------------------|------------------------------------|--------------------------------|
|                                                                                                    |               |                        |                                                               |                                          |                   |                    |                                    | ACTIVE                         |
| Clie<br>393                                                                                                    | nt ID:        |                        | Name(First,Middle,Last)/Gende<br>Ellie E JS-Elephant / Female | r: Health Car<br>-                       | d No:             | 1                  | Date of Birth /<br>2010 Jul 23 / 4 | Age:<br>yrs 1                  |
| Phone Number: Jurisdiction Info: Additional ID Type / Additional ID:<br>(306)-222-2233(Primary Saskatchewan,Saskatoon RHA Provincial health service provider<br>home) |               |                        |                                                               |                                          |                   |                    |                                    |                                |
| Immu                                                                                                    | nization I    | History Interp         | retation Summary                                              |                                          |                   |                    |                                    |                                |
|                                                                                                    |               |                        | D                                                             | isease:                                  |                   |                    | \$ Crea                            | te Interpretation              |
| 2 Inter                                                                                                    | pretation(s)  | total                  |                                                               |                                          | Click on Pertinen | t to Investigation | ID to view Inve                    | estigation Summary.            |
| Row                                                                                                    | Action: V     | /iew/Update            |                                                               |                                          |                   |                    |                                    |                                |
|                                                                                                    | <u>Status</u> | Interpretation<br>Date | <u>Disease</u>                                                | Interpretation<br>of Disease<br>Immunity | Reason <b>T</b>   | Vaccine            | Doses<br>Needed                    | Pertinent to<br>Investigations |
| $\bigcirc$                                                                                                    | Active        | 2014 Aug 2             | Varicella                                                     | Indeterminate                            | Non-Responder     | Varicella (Var)    | 0                                  | -                              |
| $\bigcirc$                                                                                                    | Active        | 2013 Aug 5             | Hepatitis B:<br>Unknown/undetermined status                   | Non-Immune                               | Lab Serology      | Hepatitis B (HB)   | 0                                  | -                              |

**TIP:** If you select the Reset button, it will not clear any items that have already been successfully saved to the database.

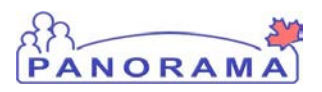

#### D. Steps to Delete Imms History Interpretation

- 1. Select CLIENT > IMMS HISTORY INTERPRETATION from the left navigation. The IMMS HISTORY INTERPRETATION screen displays.
- View the IMMUNIZATION HISTORY INTERPRETATION SUMMARY table. Click on the radio button to the left of the interpretation for deleting. Click View/Update.

| Immunization History Interpretation Summary      |                                                                                                    |                                          |                   |                    |                                           |                                |  |
|--------------------------------------------------|----------------------------------------------------------------------------------------------------|------------------------------------------|-------------------|--------------------|-------------------------------------------|--------------------------------|--|
|                                                  |                                                                                                    |                                          |                   |                    |                                           | ACTIVE                         |  |
| Client ID:<br>393                                | Name(First,Middle,Last)/Gender<br>Ellie E JS-Elephant / Female                                                                            | Health Card                              | d No:             |                    | Date of Birth /<br>2010 Jul 23 / 4<br>mos | Age:<br>yrs 1                  |  |
| Phone Number:<br>(306)-222-2233(Primary<br>home) | Jurisdiction Info: Additional ID Type / Additional ID:<br>Saskatchewan,Saskatoon RHA Provincial health service provider<br>identifier / - |                                          |                   |                    |                                           |                                |  |
| mmunization History Interpr                      | etation Summary                                                                                                    |                                          |                   |                    |                                           |                                |  |
|                                                  | Di                                                                                                    | sease:                                   |                   |                    | \$ Crea                                   | ate Interpretation             |  |
| Interpretation(s) total                          |                                                                                                    |                                          | Click on Pertinen | t to Investigation | ID to view Inve                           | estigation Summary             |  |
| Row Action: View/Update                          |                                                                                                    |                                          |                   |                    |                                           |                                |  |
| Status Interpretation<br>Date                    | Disease <b>v</b>                                                                                                    | Interpretation<br>of Disease<br>Immunity | Reason 🔻          | Vaccine            | Doses<br>Needed                           | Pertinent to<br>Investigations |  |
| Active 2013 Aug 5                                | Hepatitis B:<br>Unknown/undetermined status                                                                                               | Non-Immune                               | Lab Serology      | Hepatitis B (HB)   | ) 0                                       | -                              |  |

The **IMMUNIZATION HISTORY INTERPRETATION DETAILS** screen displays.

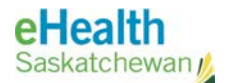

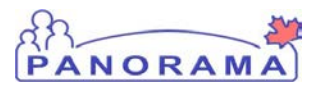

|                                                                                                    |                                                                                                   |                                                            |                                        |                                                      | 0     |
|----------------------------------------------------------------------------------------------------|---------------------------------------------------------------------------------------------------|------------------------------------------------------------|----------------------------------------|------------------------------------------------------|-------|
|                                                                                                    |                                                                                                   |                                                            |                                        |                                                      | ACTIN |
| Client ID: Na<br>393 Elli                                                                                       | me(First,Middle,Last)/Gender:<br>e E JS-Elephant / Female                                         | Health Card No:<br>-                                       |                                        | Date of Birth / Age:<br>2010 Jul 23 / 4 yrs 1<br>mos |       |
| Phone Number: Jui<br>306)-222-2233(Primary Sationne)                                                            | risdiction Info:<br>skatchewan,Saskatoon RHA                                                      | Additional ID Typ<br>Provincial health s<br>identifier / - | e / Additional ID:<br>service provider |                                                      |       |
|                                                                                                    |                                                                                                   |                                                            |                                        | Save Reset                                           | Can   |
|                                                                                                    |                                                                                                   |                                                            | * Reason for Deletion:                 |                                                      | ſ     |
|                                                                                                    |                                                                                                   |                                                            | ·                                      | 1                                                    | Dele  |
|                                                                                                    |                                                                                                   |                                                            | Active<br>Entered In Error             |                                                      | .L    |
| equired Field                                                                                                   |                                                                                                   |                                                            | Inactive                               |                                                      |       |
| munization History Interpreta                                                                                   | ation Details                                                                                     |                                                            | Other                                  |                                                      |       |
| terpretation Date:<br>oference Data:<br>bason:<br>ticcine:<br>lid Doses Received:<br>boses Needed:<br>bilow-up: | 2013 Aug 05<br>Serology Report: A392223<br>Lab Serology<br>Hepatitis B (HB)<br>2<br>0<br>Immunize | 5                                                          |                                        |                                                      |       |
| Status:                                                                                                    | <ul> <li>Active </li> <li>Inactive</li> </ul>                                                     |                                                            |                                        |                                                      |       |
| omments                                                                                                    |                                                                                                   |                                                            |                                        |                                                      |       |
| omments:                                                                                                    |                                                                                                   |                                                            |                                        |                                                      |       |
|                                                                                                    |                                                                                                   |                                                            | (4000 characters)                      | Add                                                  |       |
| Date Comments                                                                                                   |                                                                                                   |                                                            | Recorded By                            |                                                      |       |
| 014 Sep 2 Tests for: HBsAg, anti                                                                                | i-HBc, anti-HBs show result = susc                                                                | eptible                                                    | user1, panorama                        |                                                      |       |

- 3. View the details.
- 4. From the drop-list, select the **Reason for Deletion**.
- 5. Click **Delete**.

The **IMMUNIZATION HISTORY INTERPRETATION SUMMARY** screen displays. The interpretation is removed from the summary table. A message indicates that the Interpretation has been deleted.

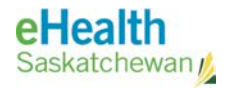

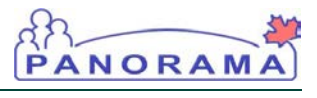

| Immunization History Interpretation Summary      |                                                                                                    |                                          |                   |                    |                                           |                                |  |  |  |
|--------------------------------------------------|----------------------------------------------------------------------------------------------------|------------------------------------------|-------------------|--------------------|-------------------------------------------|--------------------------------|--|--|--|
|                                                  |                                                                                                    |                                          |                   |                    |                                           | ACTIVE                         |  |  |  |
| Client ID:<br>393                                | Name(First,Middle,Last)/Gender<br>Ellie E JS-Elephant / Female                                                                                                    | r: Health Car<br>-                       | d No:             |                    | Date of Birth /<br>2010 Jul 23 / 4<br>mos | Age:<br>yrs 1                  |  |  |  |
| Phone Number:<br>(306)-222-2233(Primary<br>home) | Phone Number: Jurisdiction Info: Additional ID Type / Additional ID:<br>(306)-222-2233(Primary Saskatchewan,Saskatoon RHA Provincial health service provider<br>home) |                                          |                   |                    |                                           |                                |  |  |  |
| Interpretation has been deleted.                 |                                                                                                    |                                          |                   |                    |                                           |                                |  |  |  |
| Immunization History Interp                      | pretation Summary                                                                                                    |                                          |                   |                    |                                           |                                |  |  |  |
|                                                  | D                                                                                                    | lisease:                                 |                   |                    | \$ Crea                                   | ate Interpretation             |  |  |  |
| 1 Interpretation(s) total                        |                                                                                                    |                                          | Click on Pertinen | t to Investigation | ID to view Inv                            | estigation Summary.            |  |  |  |
| Row Action: View/Update                          |                                                                                                    |                                          |                   |                    |                                           |                                |  |  |  |
| Status Interpretation<br>Date                    | Disease                                                                                                    | Interpretation<br>of Disease<br>Immunity | Reason <b>*</b>   | <u>Vaccine</u>     | Doses<br>Needed                           | Pertinent to<br>Investigations |  |  |  |
| Active 2014 Aug 2                                | Varicella                                                                                                    | Indeterminate                            | Non-Responder     | Varicella (Var)    | 0                                         | -                              |  |  |  |